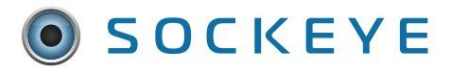

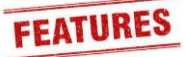

### Summary:

Sockeye has worked with maintenance groups to provide a Spanish version to effectively communicate with all team members. All tables have been translated and reviewed.

#### Tools / Resources:

- 1. Optional features can be available; Reach out to your Sockeye Representative for further details.
- 2. Email: <u>support@getsockeye.com</u>
- 3. User Guide and videos: <u>https://www.getsockeye.com/support/feature/translation</u>

#### Table of Contents

## Revision Log:

| Revision | Date       | Reason/Update     | Updated By: |
|----------|------------|-------------------|-------------|
| Rev 1    | 2023-04-12 | Generate Document | C. Banham   |

# Username

## Change or Toggle Language

## Video Link: <u>Translations in Sockeye</u>

A user can toggle to the appropriate language setup for that specific account.

- 1. Click **username** on the top right corner of the screen in the blue ribbon.
- 2. Select **Change Language** from the drop-down menu.
- 3. A Language dialogue box will appear in the middle of the screen.
- 4. Under the Language field click on the arrow pointing down 🔨
- 5. A **drop-down menu** will appear, select the applicable **language**.

6. Click Save

| т            | EST         | Available Hours Weekly Sch   | edules Daily Schedule | s Find Task            | Setup              | More -         |             |            |            |           |              |                 |        |        |               | -        | 1      | Christin  | e Banham         | - |
|--------------|-------------|------------------------------|-----------------------|------------------------|--------------------|----------------|-------------|------------|------------|-----------|--------------|-----------------|--------|--------|---------------|----------|--------|-----------|------------------|---|
|              |             |                              |                       |                        |                    |                |             |            |            |           |              |                 | witch  | to Car | gill Tim      | berville | e CT ( | test)     |                  | * |
| ◀ Ma         | ur 2023 🕨   | Weekly Schedule for we       | ek of Jan 23, 2023    |                        |                    |                |             |            |            |           |              | 8               | witch  | to Car | gill Tim      | pie UT   | , Salt | (test)    |                  |   |
| Me To We     | Th E4 Ph Pu | PRIMARIO -                   |                       |                        |                    |                |             |            |            |           |              | 8               | witch  | to Car | gill Tip      | Top, N   | I (Tes | t)        |                  |   |
| 27 28 1      | 2 3 4 5     |                              |                       |                        |                    |                |             |            |            |           |              | 8               | witch  | to Car | gill Tula     | a, MX    |        |           |                  |   |
| 6 7 8        | 0 10 11 12  | + Add by # - Remove          | j Details More • Q S  | earch                  |                    |                |             |            |            |           |              | 8               | witch  | to Car | gill Van      | couver   | r BC,  | Grain (te | est)             |   |
| 13 14 15     | 16 17 18 19 |                              |                       |                        |                    |                | C           | Eat        | 5-4        |           |              | 5               | witch  | to Car | gill Wa       | CO CT    | (test) |           |                  |   |
| 27 28 29     | 30 31 1 2   | Status Op # Equip Desc       | W0#                   | Op Description         |                    | Капк           | Cond        | Hrs        | Ppi        | Cost      | Basic End    | Craft           | witch  | to Car | gill Wal      | hpeton   | ND, S  | S&S (tes  | st)              |   |
|              |             | WSCH 0030 Urf Carrier HAB040 | 1 4002/98984          | Validación de Inocui   | idad y Calidad H   | 'ost m 225.996 | 3           | 0.2        | 1          | 3413.42   | Feb 1, 2023  | PM001001        | witch  | to Car | gill We       | st Colu  | imbia  | CR (test  | 1)               |   |
| Team         | PRIMARIO    | WSCH 0005 Urd Carrier HAB040 | 4002790984            | Antos do Inisias Idor  | nifauo Los Pios    | 225.000        | 2           | 0.2        | 1          | 2412.42   | Feb 1, 2023  | PM001001        | witch  | to Car | gill We       | st Farg  | o ND   | CASC      | (test)           |   |
| Labor Filter | 18          |                              | 4002180804            | Antes de Inicial Ide   | initique cos roles | 1905 220.000   | J           | 0.2        |            | 3413.42   | 1601,2020    | S               | witch  | to Car | gill We       | stwega   | LA, C  | Grain (te | .st)             |   |
| Employees    | Al          |                              |                       |                        |                    |                |             |            |            |           |              | 5               | witch  | to Car | aill Wic      | hita KS  | S. CA  | SC (test  | )                |   |
| Craffs       | All         |                              |                       |                        |                    |                |             |            |            |           |              | 8               | witch  | to Car | -<br>gill Wro | claw, (  | ODIN   |           |                  |   |
| Driority     |             |                              |                       |                        |                    |                |             |            |            |           |              | 5               | witch  | to Car | aill Wvi      | alusing  | Beef   | (test)    |                  |   |
| Chatura      | ~           |                              |                       |                        |                    |                |             |            |            |           |              | 5               | witch  | to Car | aill Yon      | ouaon    | С      |           |                  |   |
| Status       | AI          |                              | Language              |                        |                    |                |             |            |            |           | ×            |                 |        |        |               |          |        |           |                  |   |
| lype         | Al          |                              |                       |                        |                    |                |             |            |            |           |              |                 | hang   | e Pass | word          |          |        |           |                  |   |
| GL           | All         |                              | Language English -    |                        | <u> </u>           | 6              |             |            |            |           |              | 2               | hang   | e Lang | uage          |          |        |           |                  |   |
| Revision     | All         |                              | En En                 | glish                  | -                  |                |             |            |            |           |              | -               | _      |        |               | _        |        |           |                  | - |
| Start Date   | All         |                              | Save Save             | anish (Latin America)  | )                  |                |             |            |            |           |              | F               | legist | er New | Organ         | ization  |        |           |                  |   |
| Display Opt  | tions       |                              |                       |                        | _                  |                | _           | _          | _          |           |              |                 |        |        |               |          |        |           |                  | 1 |
| Group By     | None        |                              |                       |                        |                    |                |             |            |            |           |              | L               | og of  |        |               |          |        |           |                  | Ŧ |
| Layout       | Days        |                              | 6                     |                        |                    |                |             |            |            |           |              | _               | _      | _      | _             | _        | _      | _         | _                |   |
| Split Pane   | Backlog     |                              |                       |                        |                    |                |             |            |            |           |              |                 |        |        |               |          |        |           |                  |   |
|              |             |                              |                       |                        |                    |                |             |            |            |           |              |                 |        |        |               |          |        |           |                  |   |
|              |             |                              |                       |                        |                    |                |             |            |            |           |              |                 |        |        |               |          |        |           |                  |   |
|              |             | Backlog for PRIMARIO         | + Schedule            | atails Q Search        |                    |                |             |            |            |           |              |                 |        |        |               |          |        | C Refre   | ish >            | ĸ |
|              |             | Status Op # Equip Desc       | WO#                   | Op Description         |                    | Rank           | Sys<br>Cond | Est<br>Hrs | Est<br>Ppl | Cost      | Basic End    | Craft           | Мо     | Tu     | We Th         | Fr       | Sa     | Su Ale    | rt Sched<br>Comp |   |
|              |             | SCHD 0020 Compresor #4       | 4002337695            | Compresor 4            |                    | 5502.749       | 1           | 0.6        | 1          | 0.00      | Apr 28, 2023 | Técnico Manteni |        |        |               |          |        |           | -                | 4 |
|              |             | WSCH 0010 Descargador DE Pro | echiller 4002668005   | Pre Chiller - Sello da | añAdo en el Eje    | 4931.407       |             | 0          | 0          | 0.00      | Apr 28, 2023 | Técnico Manteni |        |        |               |          |        |           | -                |   |
|              |             | WSCH 0010 Compresor #14      | 4002680540            | Falla-Sensor Tempe     | SucciÓN DAÑA       | Ado 4394.041   |             | 0          | 0          | 0.00      | Apr 26, 2023 | Técnico Manteni |        |        |               |          |        |           | -                |   |
|              |             | WSCH 0010 Compresor #13      | 4002680541            | Falla-Acople Motor     | SE Nota Deform     | nado 4394.041  |             | 0          | 0          | 0.00      | Apr 20, 2023 | Técnico Manteni |        |        |               |          |        |           | -                |   |
|              |             | SCHD 0010 Guillotina         | 4000938042            | Descarte Mensual       |                    | 3971.555       | 0           | 0          | 0          | 134460.93 | May 18, 2023 | Técnico Manteni |        |        |               |          |        |           | -                |   |
|              |             | SCHD 0020 Guillotina         | 4000938042            | Descarte 6 Meses       |                    | 3971.555       | 0           | 0          | 0          | 134460.93 | May 18, 2023 | Técnico Manteni | •      |        |               |          |        |           | -                |   |

1. Sockeye tables will be updated with the selected language.

| ene 2023 🕨<br>M x J V s D                    | Programa Semanal para el 23 de<br>PRIMARIO - | ene de 2023                                         |                            |                                 | Horas sin programación Total |
|----------------------------------------------|----------------------------------------------|-----------------------------------------------------|----------------------------|---------------------------------|------------------------------|
| 27 28 29 30 31 1<br>3 4 5 6 7 8              | + Añadir por # OT - Eliminar & Deta          | illes Más - Q Buscar                                |                            |                                 | Mech -1.4 -1.4<br>Elect 0    |
| 10 11 12 13 14 15                            |                                              |                                                     |                            |                                 | Horas programadas            |
| 17 18 19 20 21 22                            | Estatus Op Descrip. Equipo                   | Orden Txt.brv.operación                             | Indice de Cond. Trabajo N* | Costo Fe.fin.extre Pto. Trabajo | L M X J V S D Aviso Prog     |
| 24 25 26 27 28 29                            | WSCH 0030 Urf Carrier HAB0401                | 4002796984 Validación de Inocuidad y Calidad Post m | 225.998 3 0.2 1            | 3413.42 01/02/2023 PM001001     | 0.2                          |
| 01 1 2 3 4 5                                 | WSCH 0010 Urf Carrier HAB0401                | 4002796984 Cambio de Bateria                        | 225.998 1 1                | 3413.42 01/02/2023 PM001001     | 1 0                          |
| illa PRIMARIO                                | WSCH 0005 Urf Carrier HAB0401                | 4002798984 Antes de Iniciar Identifique Los Riesgos | 225.998 3 0.2 1            | 3413.42 01/02/2023 PM001001     | 0.2                          |
| tados tado<br>de tareas<br>Todo<br>idad Todo |                                              |                                                     |                            |                                 |                              |
| JS Todo                                      |                                              |                                                     |                            |                                 |                              |
| Todo                                         |                                              |                                                     |                            |                                 |                              |
| Todo                                         |                                              |                                                     |                            |                                 |                              |
| in Todo                                      |                                              |                                                     |                            |                                 |                              |
| inicio Tede                                  |                                              |                                                     |                            |                                 |                              |
| nes de presentación                          |                                              |                                                     |                            |                                 |                              |